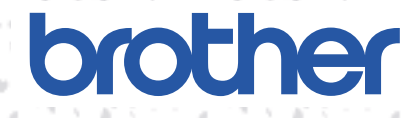

# Heart itches DL

# Version 1.0

# PC刺しゅうカード作成ソフトウェア **取扱説明書** ES916

●ご使用になる前に必ず取扱説明書をお読みになり正しくお使いください。
 ●取扱説明書はなくさないように大切に保管してください。

# はじめに

このたびは、当社の商品をお買い上げいただきまして誠にありがとうございます。 お使いになる前に「安全にお使いいただくために」をよくお読みのうえ、この取扱説明書をご覧にな り、各機能や正しい使い方を十分にご理解のうえ末永くご愛用ください。 また、お読みになった後は保証書とともにお使いになられる方がいつでも見られるところに必ず保管 してください。

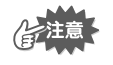

この取扱説明書では、お使いのパソコンの Windowsおよび周辺機器の使用方法については説明 していません。お使いのパソコンの Windows および周辺機器の使用方法については、それぞれ の取扱説明書を参照してください。

この装置は、住宅地域での電波障害阻止を目的とした、情報処理装置等電波障害自主規制協議会 (VCCI)の基準に基づく、第2種情報処理装置です。この装置は、住宅地域またはその隣接した地 域で使用することを目的としていますが、この装置がラジオやテレビジョン受信機に近接して使用 されると、受信障害を引き起こすことがあります。取扱説明書に従って正しい取扱いをしてください。

- 本製品は日本国内向け、家庭用です。外国では使用できません。
   This machine can not be used in foreign country at designed for Japan.
- 仕様および外観は品質改良のため、予告なく変更することがありますのでご了承ください。
- 本書の内容を許可なく無断で複製することは、禁じられておりますのでご了承ください。
- 本書の内容を予告なく変更することがありますのでご了承ください。
- 本書の内容について万一不審な点や誤りなど、お気づきの点がありましたらご連絡ください。

# 安全にお使いいただくために

この取扱説明書に使われている表示や絵文字は、製品を安全に正しくお使いいただき、お使いになら れる方や他の人々への危害や損害を未然に防ぐためのものです。 その表示や意味は次のとおりです。

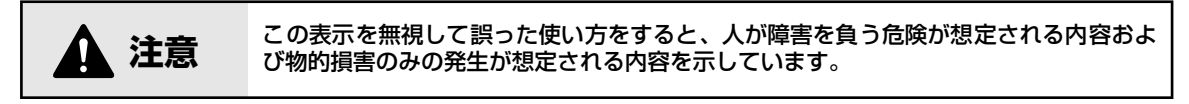

本書で使用している絵文字の意味は次のとおりです。

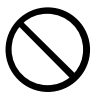

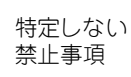

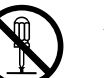

分解しては いけません

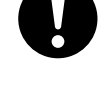

特定しない 義務行為

火災の危険が

あります

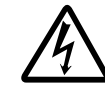

感電の危険が あります

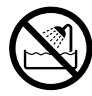

水に濡らしては いけません

| ▲ 注意                  |                                                                                                    |  |  |
|-----------------------|----------------------------------------------------------------------------------------------------|--|--|
| $\bigcirc \mathbb{A}$ | 濡れた手で USB ケーブルのプラグを抜き差しないでください。感電の原因となります。                                                                                                    |  |  |
| Â                     | USB ケーブルを抜くときは、必ずプラグの部分を持って抜いてください。USB<br>ケーブルを引っ張って抜くとケーブルが傷つき、火災・感電の原因となります。                                                                                                    |  |  |
| $\bigcirc \mathbb{A}$ | USBケーブルを傷つけたり、破損したり、加工したり、無理に曲げたり、引っ張ったり、ねじったり、たばねたりしないでください。また、重い物を載せたり、加熱したりすると USB ケーブルが破損し、火災・感電の原因となります。USB ケーブルまたはプラグが破損したときは使用をやめてお買い上げの販売店または「ミシン119番」フリーダイヤル 0120-340-233 にご連絡ください。 |  |  |
| $\otimes$             | 直射日光の当たるところや、ストーブ、アイロンのそばなど温度の高いところでは<br>使用しないでください。使用温度は 10 ~ 35 ℃です。本体内部の温度が上がった<br>り、本体や電源コードの皮膜が溶けて火災・感電の原因となります。                                                                        |  |  |
| $\bigcirc$            | スプレー製品などをご使用の部屋では使用しないでください。スプレーへの引火に<br>よるやけどや火災の原因となります。                                                                                                    |  |  |
|                       | 本体の上に花瓶や水の入った容器を置くなどして、本体に水をこぼさないでください。万一、内部に水が入った場合は、USB ケーブルのプラグをパソコンから抜いて、お買い上げの販売店または「ミシン 119 番」フリーダイヤル 0120-340-233<br>にご連絡ください。そのまま使用すると火災・感電の原因となります。                                 |  |  |
| $\bigcirc \mathbb{A}$ | 本体のカードスロットや内部に異物を入れたり、ドライバーなどを差し込まないで<br>ください。高圧部に触れて感電の恐れがあります。万一、内部に異物が入った場合<br>は、USBケーブルのプラグをパソコンから抜いてお買い上げの販売店または「ミシ<br>ン119番」フリーダイヤル0120-340-233にご連絡ください。                               |  |  |
|                       | お客様ご自身での分解、修理および改造は行わないでください。火炎・感電および<br>ケガの原因となります。指定以外の内部の点検・調整・掃除・修理は、お買い上げ<br>の販売店または「ミシン 119 番」フリーダイヤル 0120-340-233 にご連絡くださ<br>い。                                                       |  |  |
| Â                     | 万一、本体を落としたり、破損したり、故障したりした場合は、ただちに使用をやめてお買い上げの販売店または「ミシン 119 番」フリーダイヤル 0120-340-233<br>にご連絡ください。そのまま使用すると火災・感電の原因となります。                                                                       |  |  |
| A                     | 万一、煙が出ている、変な臭いがする、異常音がするなどの状態のときはすぐに<br>USB ケーブルのプラグをパソコンから抜いてお買い上げの販売店または「ミシン<br>119番」フリーダイヤル0120-340-233にご連絡ください。そのまま使用すると火<br>災・感電の原因となります。お客様による修理は危険ですから絶対にしないでくだ<br>さい。                |  |  |
| $\odot$               | お子様の玩具として使用しないでください。お子様がご使用になるときや、お子様<br>の近くでご使用になるときは、お子様がケガをしないよう十分ご注意ください。                                                                                                    |  |  |

Windows は米国 Microsoft Corporationの米国およびその他の国における登録商標です。 IBM は米国 International Business Machine Corporationの米国およびその他の国における登録商標です。 Pentium は米国 Intel Corporationの米国およびその他の国における登録商標です。

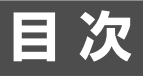

### お使いになる前に

| 製品の概要        | 1 |
|--------------|---|
| 同梱品の確認       | 1 |
| 別売品について      | 1 |
| カードライター各部の説明 | 1 |

### プログラムのインストール

| 動作環境の確認          | 2 |
|------------------|---|
| ■ プログラムのインストール   | 2 |
| ■ オンライン登録        | 5 |
| ■ プログラムのアンインストール | 5 |

### 使ってみましょう

| ■ プログラム画面の説明 | 6 |
|--------------|---|
| ■ 操作の流れ      | 8 |
| ■ 模様の選択方法    | 9 |
| ■ その他の操作     | 9 |

### メニューバーの使い方

| ファイル                    | 10 |
|-------------------------|----|
| 印刷                      | 10 |
| 印刷の設定                   | 10 |
| 印刷プレビュー                 | 12 |
| 終了                      | 12 |
| オプション                   | 12 |
| 単位の設定                   | 12 |
| ヘルプ                     | 13 |
| 目次                      | 13 |
| ヘルプの使い方                 | 13 |
| オンライン登録                 | 13 |
| HeartStitches の WEB ページ | 14 |
| バージョン情報                 | 14 |

# お使いになる前に

# 製品の概要

に注意

この製品は、当社の刺しゅうデータ作成装置「刺しゅうプロ」で作成された刺しゅうデータ「PES ファ イル」(ファイル名が、\*.pes のもの)や、キャラクター刺しゅうデータ「PEN ファイル」(ファイル 名が、\*.pen のもの)から、簡単な操作、編集でオリジナルの刺しゅうカードを作成することができま す。PES ファイル/PEN ファイルは購入したり、インターネット(http://www.heartstitches.com)か らダウンロードすることもできます。ただし、キャラクター刺しゅうデータ(PEN ファイル)を取り扱 えるミシンは「イノヴィス」シリーズのみです。

この製品は、「刺しゅうプロ」ではありませんので、刺しゅうデータを作成することはできません。

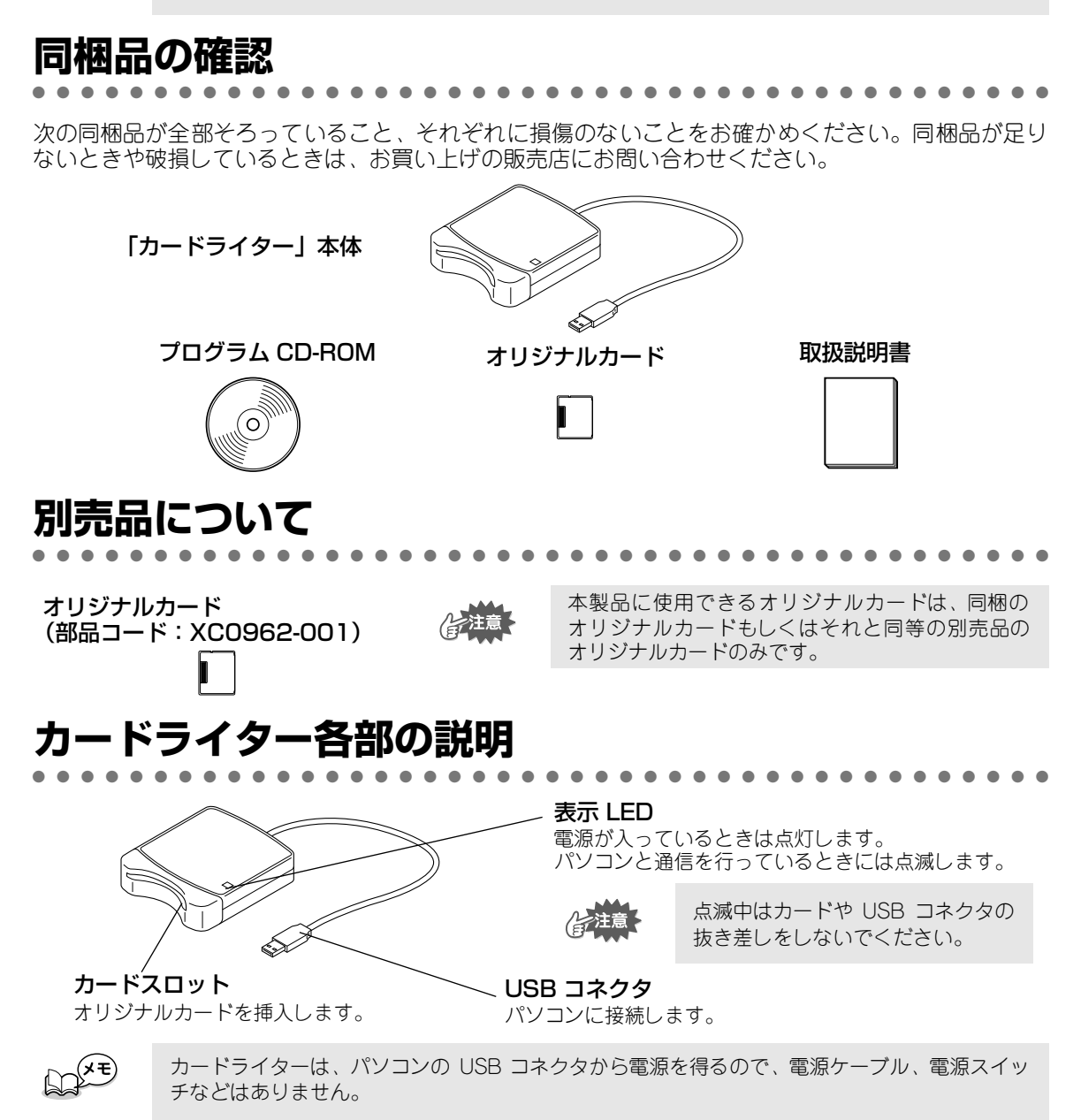

# プログラムのインストール

# 動作環境の確認

プログラムのインストール前に、ご使用になられるパソコンが以下の動作環境を満たしているかどう かご確認ください。

| パソコン        | USB ポート標準装備の IBM-PC またはその互換機 (DOS/V 機 )                            |
|-------------|--------------------------------------------------------------------|
| OS          | 日本語 Microsoft Windows 98/ME/XP/2000                                |
| CPU 速度      | Pentium 133MHz 以上推奨                                                |
| メモリ         | 32MB 以上(推奨 64MB 以上)                                                |
| ハードディスク     | 10MB 以上の空き容量が必要                                                    |
| ディスプレイ      | SVGA (800 × 600)の解像度で、High Color(16 ビット)表示以上が必要<br>(True Color 推奨) |
| インターフェース    | USB Ver.1.1                                                        |
| プリンタ        | ご使用のシステムでサポートされているプリンタ<br>(模様情報を印刷したい場合)                           |
| CD-ROM ドライブ | 専用ソフトインストールのため CD-ROM ドライブが必要                                      |

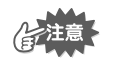

カードライターは、電源を USB コネクタから得ていますので、電源を充分供給することが可能なパソコンの USB コネクタ、もしくは自己電源タイプ(セルフパワータイプ)の USB ハブに接続してください。その他に接続された場合、正しく動作しないことがあります。
 自作のパソコン、拡張 USB ボードでは、正しく動作しないことがあります。

# プログラムのインストール

付属のCD-ROMを使って、ドライバソフトとプログラムをインストールします。

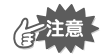

必ず、以下の手順でインストール作業を行ってください。インストールの途中でキャンセルを 行ったり、手順と違う操作を行うとインストールが正しくできません。

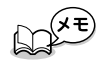

インストールの手順は、Windows98 の場合で説明しています。他の OS の場合、画面や手順が 若干異なる場合があります。

パソコンの電源を入れ、Windows を起動します。

他の Windows アプリケーションは起動しないでください。

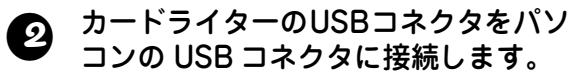

コネクタが奥まで挿入されているか確認し てください。

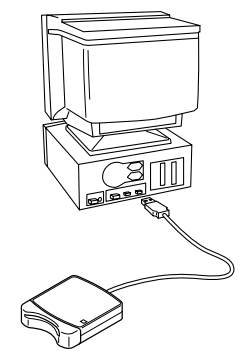

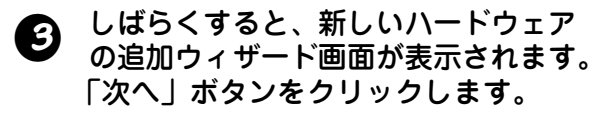

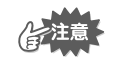

XP の場合には、ウィザードの最初の画 面で「一覧または特定の場所からインス トールする(詳細)」を選択してから、 「次へ」ボタンをクリックします。

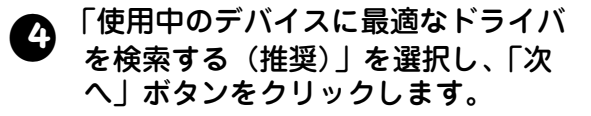

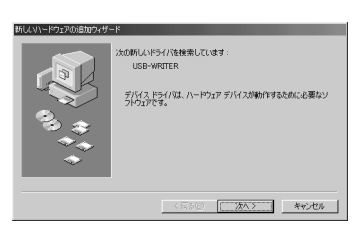

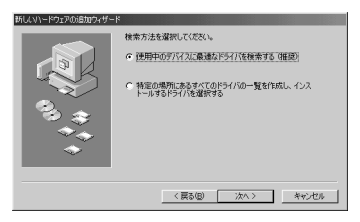

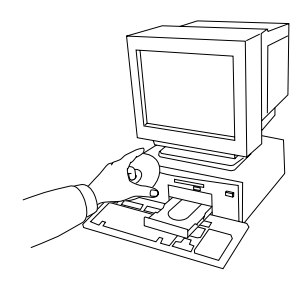

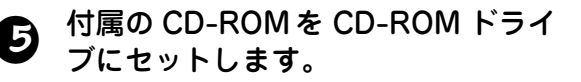

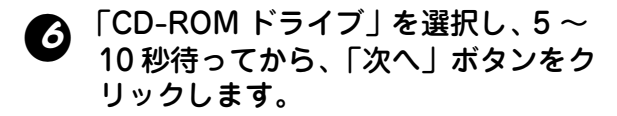

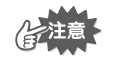

OSの種類によっては、⑨のダイアログも 表示される場合がありますが、先に⑧ま でを行った後、⑨に進んでください。

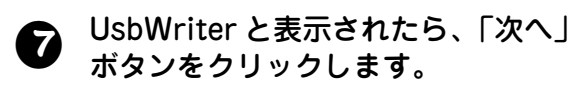

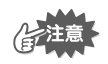

OSの種類によっては、「デジタル署名が ありません」というメッセージが表示さ れる場合がありますが、インストールを 続行してください。

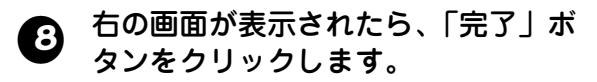

これで、ドライバソフトのインストールは 完了です。

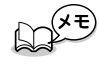

この手順で「再起動が必要です」とい うメッセージが表示されることがあり ます。ここでは再起動する必要はあり ませんので、「キャンセル」ボタンを クリックしてください。

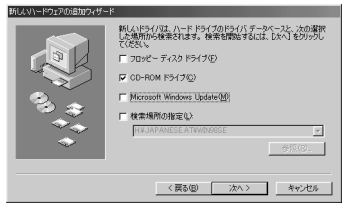

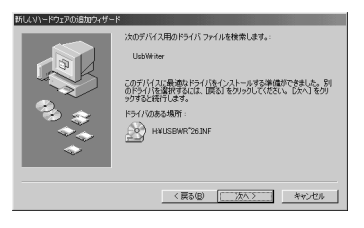

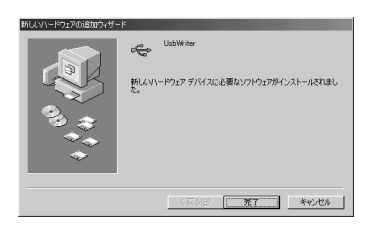

# りはらくすると、プログラムのインストールが自動的に起動します。

#### <u>インストールプログラムが自動で起動しな</u> <u>い場合:</u>

- 1)「スタート」ボタンをクリックします。
- ファイルを指定して実行」メニューをク リックします。
   ファイルを指定して実行画面が表示されます。
- 3) プログラムのフルパス(\*)を入力し、「OK」ボタンをクリックするとプログラムのインスト ールが起動します。

   (\*)例: D:¥Setup (CD-ROM が D ドライブのとき)
- セットアップウィザードが表示された ら、「次へ」ボタンをクリックします。

|   | HeartStitches DL用のInstallShield ウィザードへようこそ                          |
|---|---------------------------------------------------------------------|
| R | 3ma85w0107 ウイン12 HandSouten ロビアパータニ<br>(73)ールます。ひゃう259 パンて 時行してびたい。 |
|   | (x30) (x00) +000                                                    |

HeartStitches DL セッドアップは、セッドアップの特別のプロセスをご案内する InstallShield(R) ウィザートを準備しています。しばらくお待ちください。

4e)th

#### り 「次へ」ボタンをクリックすると、プ ログラムのインストールが始まりま す。

通常は、パソコンの標準設定のフォルダにインストールされます。

<u>他のフォルダにインストールしたいとき:</u>

 「参照」ボタンをクリックし、ドライブと フォルダを選択します。(必要な場合はフォ ルダ名を入力します。)

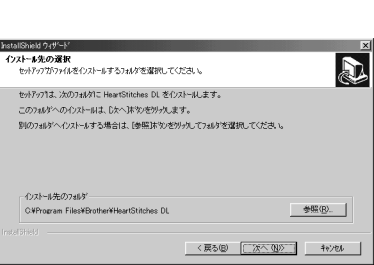

- 2) 希望するフォルダを選択したら、「OK」ボタンをクリックします。
- 3)「インストール先のフォルダ」に、2) で選択したフォルダが表示されたら、「次へ」ボタンをクリックします。
  - 2) で選択したフォルダに、プログラムがインストールされます。
- ◆ 直前の作業に戻るときは、「戻る」ボタンをクリックします。
- ◆ 中止するときは、「キャンセル」ボタンをクリックします。
- インストールが完了すると、右画面 が表示されます。

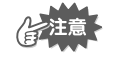

Windows 98/ME の場合、ここで Windows を再起動する必要があります。 必ず「再起動」ボタンをクリックし、 セットアップを終了させてください。

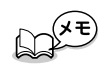

他の OS は再起動する必要はありません。「完了」ボタンをクリックし、 セットアップを終了します。

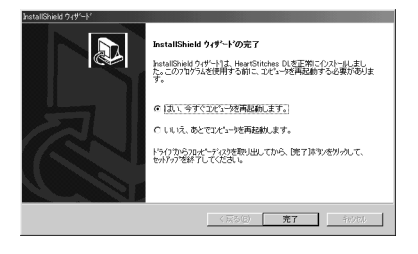

これでドライバソフトとプログラムのインストールは完了です。

# オンライン登録

アップグレード等のご連絡や、今後の製品開発・改良の貴重な資料とさせていただくため、本製品は 登録手続きを短時間で行えるようにオンラインでユーザー登録できるようになっております。

「ヘルプ」メニューの「オンライン登録」をクリックしますと、インストールされているブラウザが 起動し、当社のホームページ「オンライン登録」のページが開きます。

また、「オンライン登録」のページにはお試しに無料で刺しゅうデータをダウンロードすることがで きるようになっていますので是非登録作業を進めてください。 ダウンロードの方法については、ページに掲載してありますのでそちらをご参照ください。

# プログラムのアンインストール

- 1 パソコンの電源を入れ、Windows を起動します。
- タスクバーの「スタート」メニューから「設定」→「コントロールパネル」を選
   択します。
- 表示されたアプリケーションの追加と削除のプロパティ画面で、プログラムを選択し「追加と削除」ボタンをクリックします。

# 使ってみましょう

# プログラム画面の説明

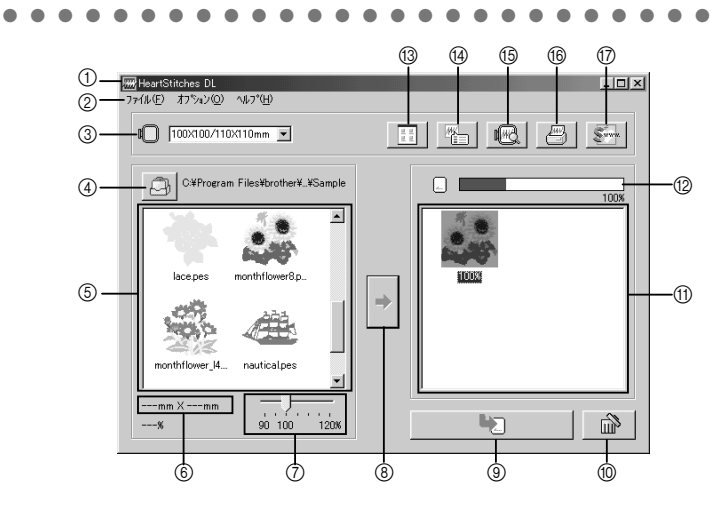

| NO. | 名称/ボタン        | 機能                                                                                                    |  |  |
|-----|---------------|----------------------------------------------------------------------------------------------------|--|--|
| 1   | タイトルバー        | ■ / ■ でウィンドウサイズの設定をします。                                                                                                    |  |  |
|     |               | 🛋 をクリックして、プログラムを終了します。                                                                                                    |  |  |
| 2   | メニューバー        | 各機能を選択し、実行します。(10ページ:「メニューバーの使い方」参照)                                                                                                    |  |  |
| 3   | 刺しゅう枠<br>セレクタ | お持ちのミシンの刺しゅう縫製サイズ(枠サイズ)を選択するときに使用します。<br>(8ページ:「刺しゅう枠サイズを選択する」参照)                                                                                                    |  |  |
|     |               | は注意<br>お持ちのミシンの枠サイズより大きいサイズを選択しないでくださ<br>い。枠サイズより大きいサイズで作成したカードは、ミシンで正し<br>く動作しません。                                                                                                    |  |  |
|     |               | 模様を選択している途中で、枠サイズを変更した場合はそれまで選択していた模様は取り消されます。                                                                                                    |  |  |
| 4   | 参照ボタン<br>(〇)  | 模様データ(*.pes ファイル)が保存されているフォルダを選択するときに使用し<br>ます。(8ページ:「模様データが保存されているフォルダを選択する」参照)                                                                                                    |  |  |
|     |               | PES ファイルについては 1 ページの「製品の概要」を参照してください。                                                                                                    |  |  |
| 5   | 候補模様リスト       | ④ の参照ボタン(回)) で選択したフォルダに保存されている、模様データ(*.pes<br>ファイル)を一覧で表示します。                                                                                                    |  |  |
|     |               | <ul> <li>③の"刺しゅう枠セレクタ"で指定されている枠のサイズよりも、模様のサイズや針数の大きい模様データには、赤色の Q が付きます。</li> <li>⑦の"サイズ変更スライダ"で縮小すれば指定されている枠のサイズに収まる模様データには、黄色の P が付きます。</li> <li>別売りの大型枠用の模様データには、左上に マー シが付きます。</li> </ul> |  |  |

| NO. | 名称/ボタン                             | 機能                                                                                                    |  |  |
|-----|------------------------------------|----------------------------------------------------------------------------------------------------|--|--|
| 6   | サイズ表示                              | ⑤ の"候補模様リスト"の中で、選択されている模様のサイズを表示します。                                                                         |  |  |
|     |                                    | ・ ⑤ の "候補模様リスト"で1つの模様が選択されているときのみ<br>表示します。                                                                  |  |  |
|     |                                    | ・ サイズを変更した場合は、変更後のサイズを表示します。                                                                                 |  |  |
|     | サイズ変更<br>スライダ                      | ⑤の"候補模様リスト"の中で、選択されている模様のサイズを変更するときに使用します。変更できるサイズの範囲は、90~ 120%の間です。                                         |  |  |
|     |                                    | 指定されている枠のサイズを超える大きさには拡大できません。                                                                                |  |  |
|     |                                    | <ul> <li>・ ⑥ の "サイズ表示"で、変更後のサイズを確認することができます。</li> <li>・ ⑤ の "候補模様リスト"で1つの模様が選択されているときのみ<br/>有効です。</li> </ul> |  |  |
| 8   | 選択ボタン(*)                           | ⑤の"候補模様リスト"の中で、選択されている模様を⑪の"書込み模様リスト"<br>に追加するときに、クリックします。(8ページ:「模様を選択する」参照)                                 |  |  |
| 9   | カード書込み<br>ボタン( 📭 )                 | <ul> <li>① の "書込み模様リスト"に表示されている模様をカードに書き込むときに、クリックします。(9ページ:「オリジナルカードにデータを書き込む」参照)</li> </ul>                |  |  |
| 10  | 取り消しボタン(🕋)                         | ①の"書込み模様リスト"に追加されている模様を取り消すときに、クリックします。                                                                      |  |  |
| 1   | 書込み模様<br>リスト                       | ⑧ の選択ボタン(*)をクリックして追加した模様を表示します。表示されている<br>順番で、データがカードに書き込まれます。                                               |  |  |
| 12  | カード容量<br>インジケータ                    | <ul> <li>① の "書込み模様リスト"の中で、選択されている模様の容量を表示します。</li> <li>(9ページ:「"カード容量インジケータ"の見方」参照)</li> </ul>               |  |  |
| 13  | アイコンサイズ<br>切替ボタン<br>( <u></u> ]]   | ⑤の"候補模様リスト"または⑪の"書込み模様リスト"に表 例<br>示する模様の大/小を切り替えるときに、クリックします。                                                |  |  |
| 14  | プロパティ                              | ⑤の"候補模様リスト"または ⑪の"書込み模様リスト"の中で、<br>選択されている模様の情報を表示するときに、クリックします。                                             |  |  |
|     |                                    | はいてれている検索の情報を扱いするとこと、 クリックしょす。<br>1 つの模様が選択されているときのみ有効<br>です。                                                |  |  |
| 15  | プレビュー<br>ボタン( <u></u> 風)           | ⑤の"候補模様リスト"または⑪の"書込み模様リスト"の中で、選択されている<br>模様を立体的(3D)で表示するときに、クリックします。                                         |  |  |
|     |                                    | 表示切替ボタンをクリックすると、表示の倍率が変わります。         ダイアログ全体への         メーム表示                                                 |  |  |
| 16  | 印刷ボタン                              | ⑤の"候補模様リスト"または⑪の"書込み模様リスト"の中で、選択されている<br>横様を印刷するときに、クリックにます。(10ページ・「印刷」券昭)                                   |  |  |
|     | <u>, u</u>                         | 1つの模様が選択されているときのみ有効です。                                                                                       |  |  |
|     | HeartStitches<br>ボタン ( <u>SS</u> ) | 当社のホームページ「HeartStitches」の WEB ページを開くときに、クリックします。(14 ページ:「HeartStitches の WEB ページ」参照)                         |  |  |

# 操作の流れ

#### 1 プログラムを起動し、準備する

デスクトップにある右記アイコンをダブルクリックするか、「スタート」メ ニューから「プログラム」→「HeartStitches DL」を選択し、右記アイコンを 選択します。

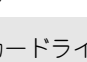

カードライターがUSBコネクタに接続され、オリジナルカードが挿入されていることをご確認ください。

#### 2 刺しゅう枠サイズを選択する

刺しゅう枠サイズセレクタで、お持ちのミシンの刺しゅう縫製サイズ(枠サイズ)を選択します。

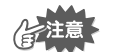

に注意

お持ちのミシンより大きいサイズを選択しないでください。選 択しても、作成されたカードはミシンで正しく動作しません。

#### 3 模様データが保存されているフォルダを選択する

参照ボタン(回)をクリックし、参照ダイアログを表示させます。模様データ(\*.pes ファイル)が保存されているフォルダを選択し、「OK」ボタンをクリックします。

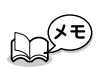

フォルダでカード 
を選択すると、カードライター に挿入されているオリジナルカードの中のデータを見 ることができます。

2) 選択したフォルダに保存されている、模様データのイメージとファイル名が"候補模様リスト"に表示されます。

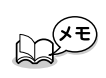

オリジナルカード内に消去したくない模様があるとき は、その模様を"書込み模様リスト"に追加しておき ます。(8 ページ:「模様を選択する」参照)

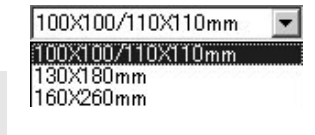

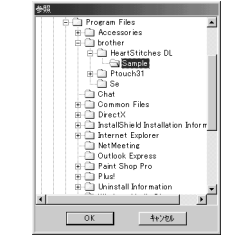

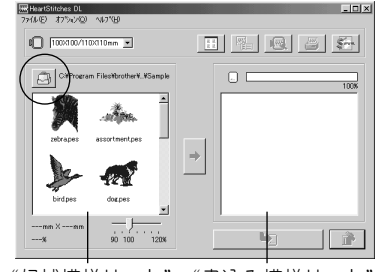

"候補模様リスト""書込み模様リスト"

### 4 模様を選択する

- オリジナルカードに書き込みたい模様を、 "候補模様リスト"から選択しクリックします。クリックした模様は反転表示になります。
- 2) 選択ボタン (→) をクリックすると、反転表示の模様が "書込み模様リスト"に追加されます。
- "カード容量インジケータ"に注意しながら、書き込みたい模様について、この操作を繰り返します。

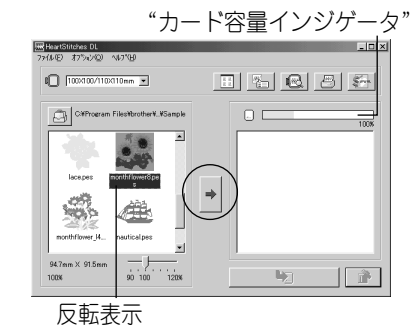

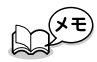

- フォルダでカードとを選択すると、カードライターに挿入されているオリジナルカードの中のデータを見ることができます。
- オリジナルカード内に消去したくない模様があるときは、その模様を"書込み模様リスト" に追加しておきます。

#### "カード容量インジケータ"の見方:

選択済みの模様の部分は青色で、選択中の模様の部分は水色で 表示されます。 選択中の模様の部分が赤色で表示されている場合は、カードの 容量を越えてしまうことを表しています。

#### 5 模様サイズを変更する

- 1) "候補模様リスト"の中で、サイズを変更したい模様をクリックし、反転表示させます。
- 2) "サイズ変更スライダ"でサイズを変更し、選択ボタン(<sup>\*</sup>) をクリックします。

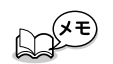

- 変更できる範囲は、90~ 120%の間です。
- 指定されている枠のサイズを超える大きさには拡大 できません。

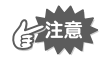

複数の模様が選択されているときは、この操作はできません。

### 6 オリジナルカードにデータを書き込む

オリジナルカードに書き込む模様が選択できたら…

- 1) カードライターにオリジナルカードがセットしてあることを確認します。
- カード書込みボタン(
  ) をクリックし、データの書き込みを始めます。
   データの書き込みは、オリジナルカードの中のデータを全て消去してから行います。

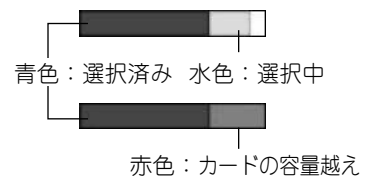

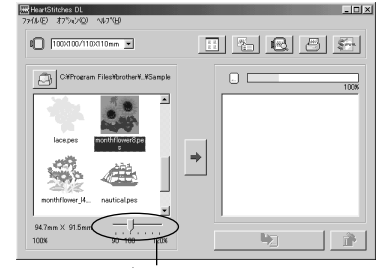

<sup>&</sup>quot;サイズ変更スライダ"

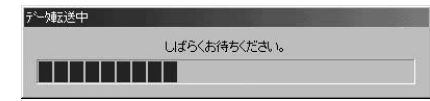

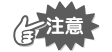

オリジナルカードの中に消去したくない模様データがあるときは、3のフォルダ選択でカードを 選択し、消去したくない模様を"書込み模様リスト"に追加しておいてください。

しばらくすると、書き込みが終了します。 書き込み終わったオリジナルカードは、ミシンで扱うことができます。

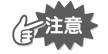

オリジナルカードにデータを書き込んでいる途中(LED 表示が点滅中)に、オリジナルカード や USB コネクタを抜かないでください。

## 模様の選択方法

"候補模様リスト"または"書込み模様リスト"に表示されている、模様のアイコンをマウスでクリックすると、その模様を選択することができます。Ctrl キー、Shift キーの併用またはドラッグ操作により、複数選択もできます。

模様を選択中に操作可能となるファンクションボタンは、明るい色で表示されます。また、操作不可 能となるボタンはグレーの色で表示されます。

# その他の操作

模様を選択し、選択中のアイコンの上でマウスの右ボタンをクリックすると、ポップアップメニュー が表示され、その時に操作できる機能が表示されます。

# メニューバーの使い方

# ファイル

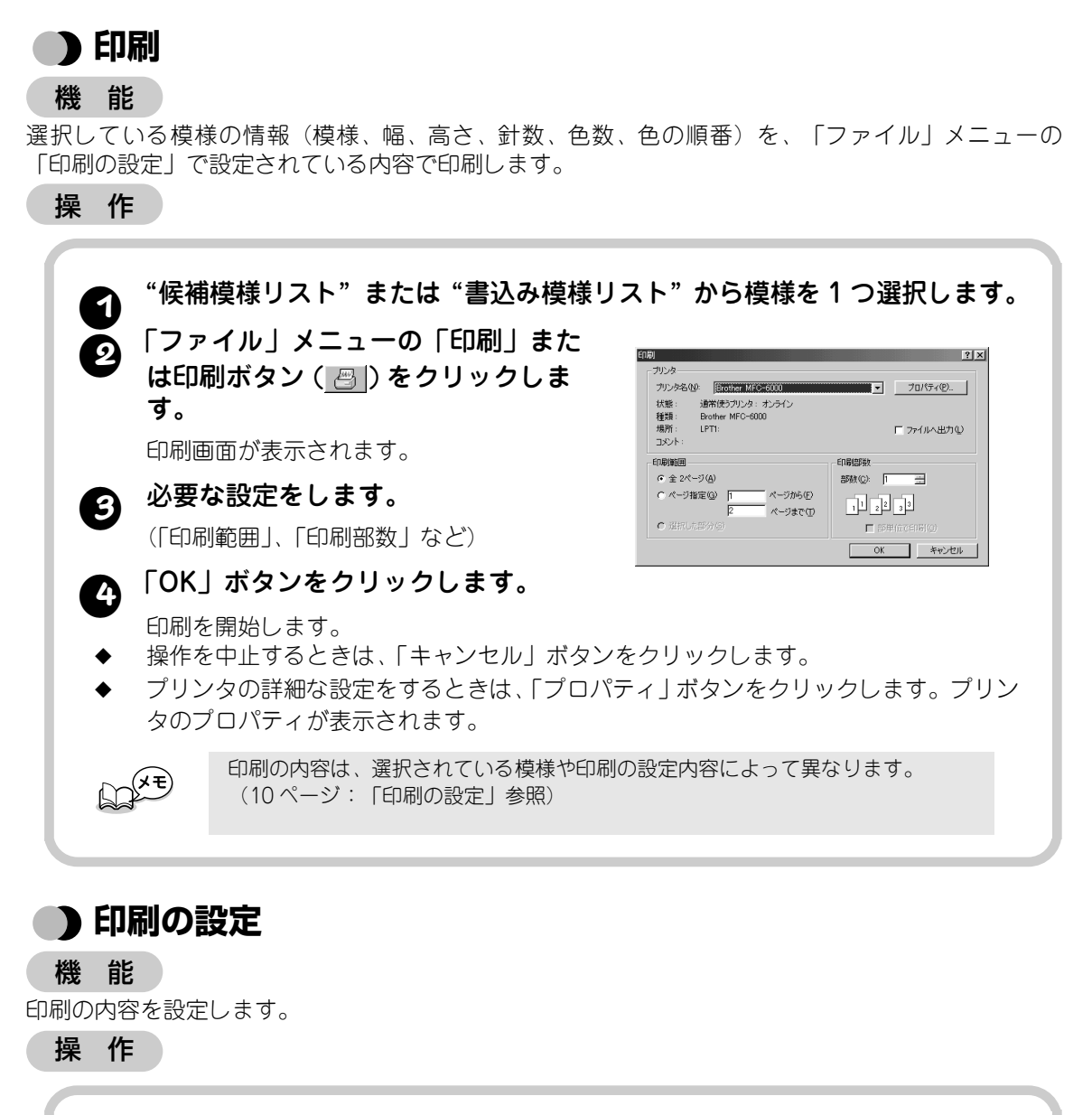

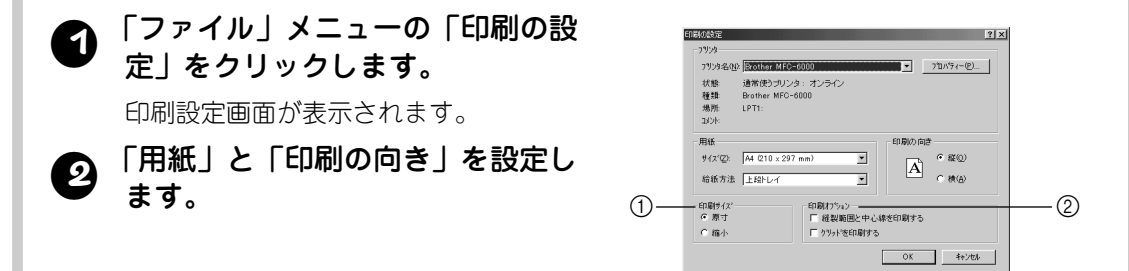

#### 「印刷サイズ」と「印刷オプション」を設定します。

#### 「OK」ボタンをクリックします。

印刷の設定が確定します。

- ◆ 操作を中止するときは、「キャンセル」ボタンをクリックします。
- ◆ プリンタの詳細な設定をするときは、「プロパティ」ボタンをクリックします。プリンタのプロパティが表示されます。

#### 「印刷サイズ」と「印刷オプション」について:

①印刷サイズ

原寸:
 1つの模様に対して、1ページ目に模様のイメージを実寸で印刷します。
 2ページ目に模様の情報(サイズ、針数、色名…)を印刷します。

#### 縮小:

1つの模様に対して、模様のイメージと情報を1 ページに印刷します。

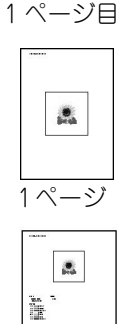

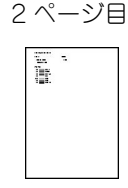

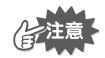

・どちらの設定も、全てのページにファイル名が印刷されます。
 ・別売りの大型枠(100×172mm、130×300mm)用の模様の場合、1ページ目には模様全体のイメージを印刷します。
 2 ページ目以降には、その模様を構成している複数の模様について、「印刷サイズ」で設定した内容に応じた模様のイメージと情報を印刷します。

#### ② 印刷オプション

#### 縫製範囲と中心線を印刷する:

模様の最大外形と、その中心線を黒色で印刷します。 この設定は、「印刷サイズ」で「原寸」が設定されて いるときのみ有効です。

#### グリッドを印刷する:

刺しゅう枠に、添付の刺しゅうシートに印刷されてい るグリッド(格子線)と同様のグリッドを緑色で印刷 します。

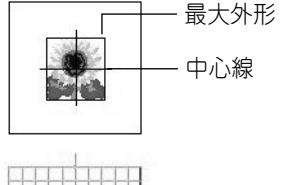

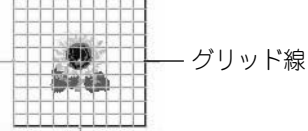

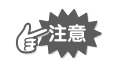

一部のミシンの刺しゅうシートと、グリッドのサイズがわずかに異なることがあります。

印刷内容は「印刷プレビュー」で確認できます。印刷する前に確認してください。

### 🌔 印刷プレビュー

機能

印刷前に、印刷のイメージが確認できます。

#### 操作

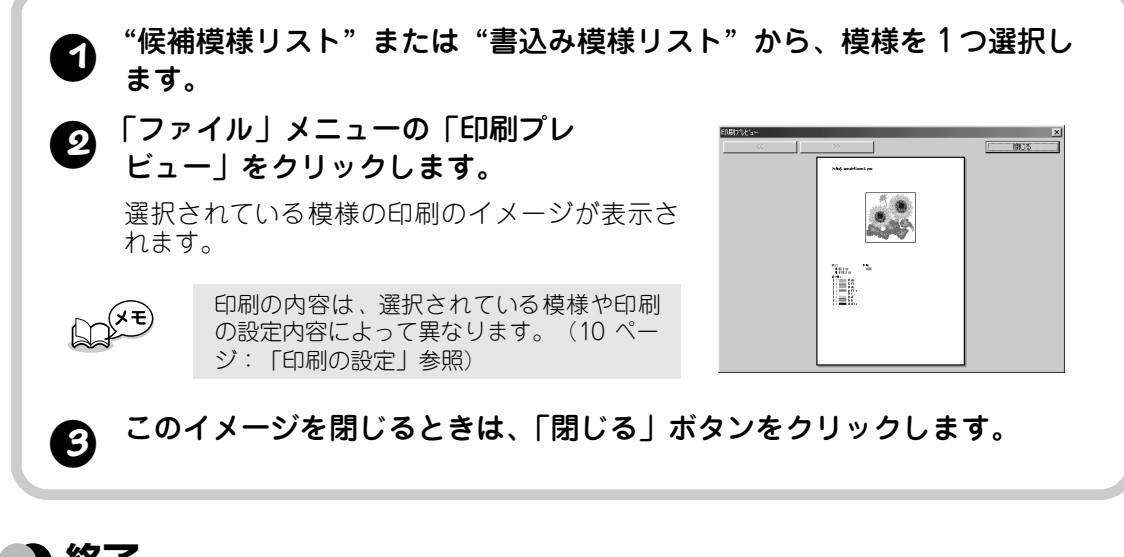

# )終了

機能

プログラムを終了します。

操作

#### 「ファイル」メニューの「終了」をクリックします。

プログラムが終了します。

# オプション

### 単位の設定

機能

長さの単位(mmまたはインチ)が選択できます。

操作

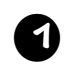

「オプション」メニューの「単位の設定」をクリックします。

単位(mm またはインチ)を選択します。

単位の設定画面が表示されます。

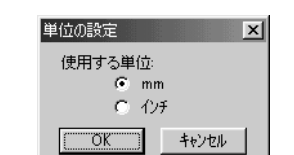

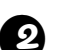

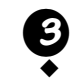

#### 変更を登録する場合は、「OK」ボタンをクリックします。

操作を中止するときは、「キャンセル」ボタンをクリックします。

# ヘルプ

### )目次

機能

このプログラムのヘルプを表示します。

操作

1 「ヘルプ」メニューの「目次」をクリックします。

ヘルプの目次が表示されます。

### 🌒 ヘルプの使い方

機能

ヘルプの使い方を説明します。

操作

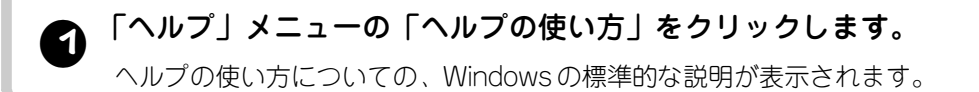

)オンライン登録

機能

当社ホームページの「オンライン登録」のページを開きます。

操作

### ) HeartStitches の WEB ページ

機能

当社ホームページの「HeartStitches」のページ(http://www.heartstitches.com)を開きます。

操作

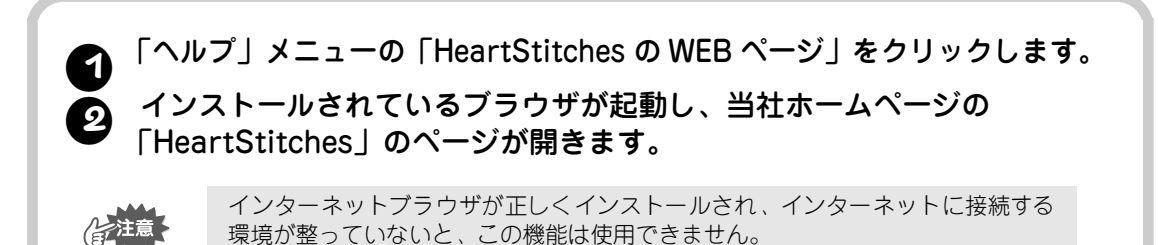

#### <u>HeartStitchesとは:</u>

HeartStitches のホームページでは、刺しゅうデータの配信を行っており、ブラザーの高品質な刺しゅうデータの中から、いつでもお好きな数だけ刺しゅうデータをお求めいただけます。

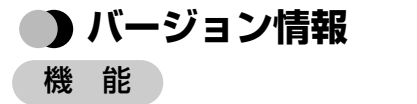

バージョン、著作権などに関する情報を表示します。

操作

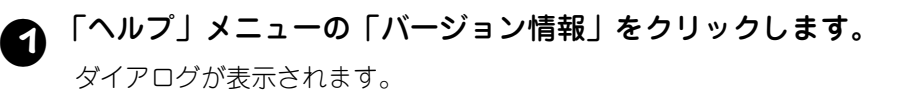

▲ ダイアログを閉じるときは、「OK」ボタンをクリックします。

#### 使用できる模様データについて

本アプリケーションでは、PES ファイルのほかに個別のミシンに対応した不正コピー防止機能付 きの刺しゅうデータ「PEN ファイル」(ファイル名が、\*.pen のもの)も使用できます。 PEN ファイルはインターネット刺しゅうデータダウンロードサイト「ハートステッチズ」(http:// www.hertstitches.com)から入手することができます。 ただし、PEN ファイルの模様においては以下の制限があります。

● サイズ変更、プレビュー、及び印刷を行うことはできません。

● 「書込み模様リスト」中の模様のプロパティで、針数は表示されません。

# CD-ROM の包装を開封する前に必ずお読みください

この度は弊社のソフトウエア製品をお買い上げ頂き誠にありがとうございます。 弊社では本製品に下記契約事項を設けており、お客様のご同意のあった場合のみ本製品をご使用いた だいております。本製品のCD-ROMの包装を開封される前に、下記「ソフトウエア製品に関する契約 条項」を充分お読みください。本製品の使用条件は、CD-ROMの包装の開封をもって、お客様にご了 承いただいたものとさせていただきます。開封後の返品は一切お断りいたします。

### ・) ソフトウエア製品に関する契約条項

#### 1. 総則

この条項は、お客様と弊社との間における、本製品の使用に関する取り決めです。

2. 本製品の使用 お客様は本製品を1台のコンピュータにインストールして使用することができます。

#### 3. 複製

お客様による本製品のバックアップ目的以外の複製は禁止されております。

#### 4. 改造等

お客様による本製品の改造、解析等は禁止します。

#### 5. 譲渡

お客様は本製品について、第三者に再使用権を設定し、又はその他の方法で第三者に使用させる事ができないものとします。

#### 6. 保証

お客様による本製品の選択、使用および使用結果について弊社はいかなる責任も負いません。

#### 7. その他

本製品は、著作権法により保護されています。

### アフターサービス

- お買い上げの際、販売店でお渡しする保証書は大切に保管してください。
- 無料修理保証期間は、お買い上げ日より1年間です。(詳しくは保証書をご覧ください。) それ以後の修理については、お買い上げの販売店、または最寄りのブラザー販売店にご相談ください。
- ●当社はこの製品の補修用性能部品を、製造打ち切り後最低8年保有しています。 性能部品とは、その製品の機能を維持するために必要な部品です。
- アフターサービスについてご不明の場合は、お買い上げの販売店、または下記の〈お客様相談室〉へお問い合わせください。

# ミシン119番 フリーダイヤル0120-340-233

- ◎ ブラザーミシンの使い方やアフターサービスについて、ご不明の場合はお買い上げの販売店、またはミシン119番まで お問い合わせください。
- ◎ ミシン119番ではミシンの使い方のご説明や、トラブルに対するご相談、修理の受付対応をさせていただいております。

### お客様相談室

| 本社お客様相談室  | 〒467-8577 | 名古屋市瑞穂区苗代町15番1号   | TEL: (052)824-3125 |
|-----------|-----------|-------------------|--------------------|
| 北海道お客様相談室 | 〒060-0063 | 札幌市中央区南三条西3丁目2-2  | TEL: (011)261-6631 |
| 東 北お客様相談室 | 〒980-0811 | 仙台市青葉区一番町2-3-10   | TEL: (022)227-8877 |
| 東 京お客様相談室 | 〒104-0031 | 東京都中央区京橋3丁目3-8    | TEL: (03)3281-4204 |
| 中 部お客様相談室 | 〒467-8577 | 名古屋市瑞穂区苗代町15番1号   | TEL: (052)824-3193 |
| 関 西お客様相談室 | 〒550-0012 | 大阪市西区立売堀4丁目4番2号   | TEL: (06)6531-4670 |
| 中四国お客様相談室 | 〒730-0021 | 広島市中区胡町4番28号      | TEL: (082)240-3762 |
| 九 州お客様相談室 | 〒812-0011 | 福岡市博多区博多駅前2丁目3-12 | TEL: (092)431-6566 |

- お客様相談室は、ブラザー販売株式会社が運営しています。
- ブラザー製品についてのご意見、ご要望がございましたら、お買い上げの販売店または上記、最寄りの [お客様相談室] へご連絡ください。
- 最寄りのお客様相談室におかけになったすべての電話は、本社お客様相談室へ転送されます。 (転送電話料金は、弊社が負担致します。)
- FAXの場合は、すべて本社お客様相談室 (052) 824-3031 でお受け致します。
- 上記の電話番号および住所は、都合により変更する場合がございますのでご了承ください。

ブラサー工業株式会社 取扱店 名古屋市瑞穂区苗代町15-1 〒467-8561

ブラザー販売株式会社